# Applying for a job with Tennessee State Government

## Go to tn.gov home page, click on careers

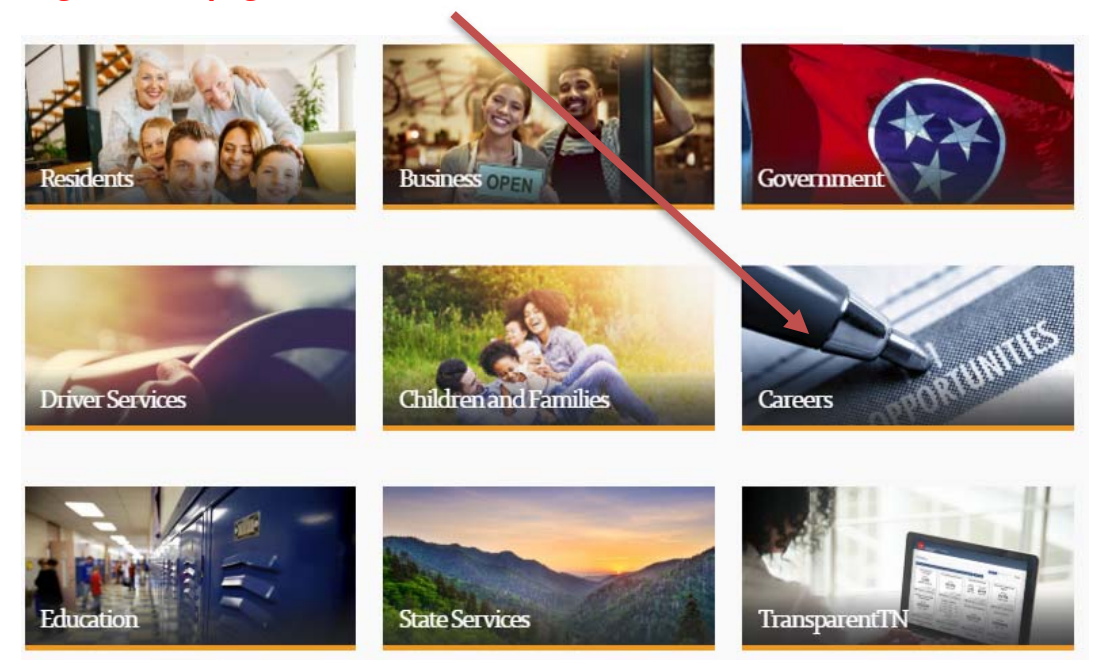

## Then, click on 'Job Search'

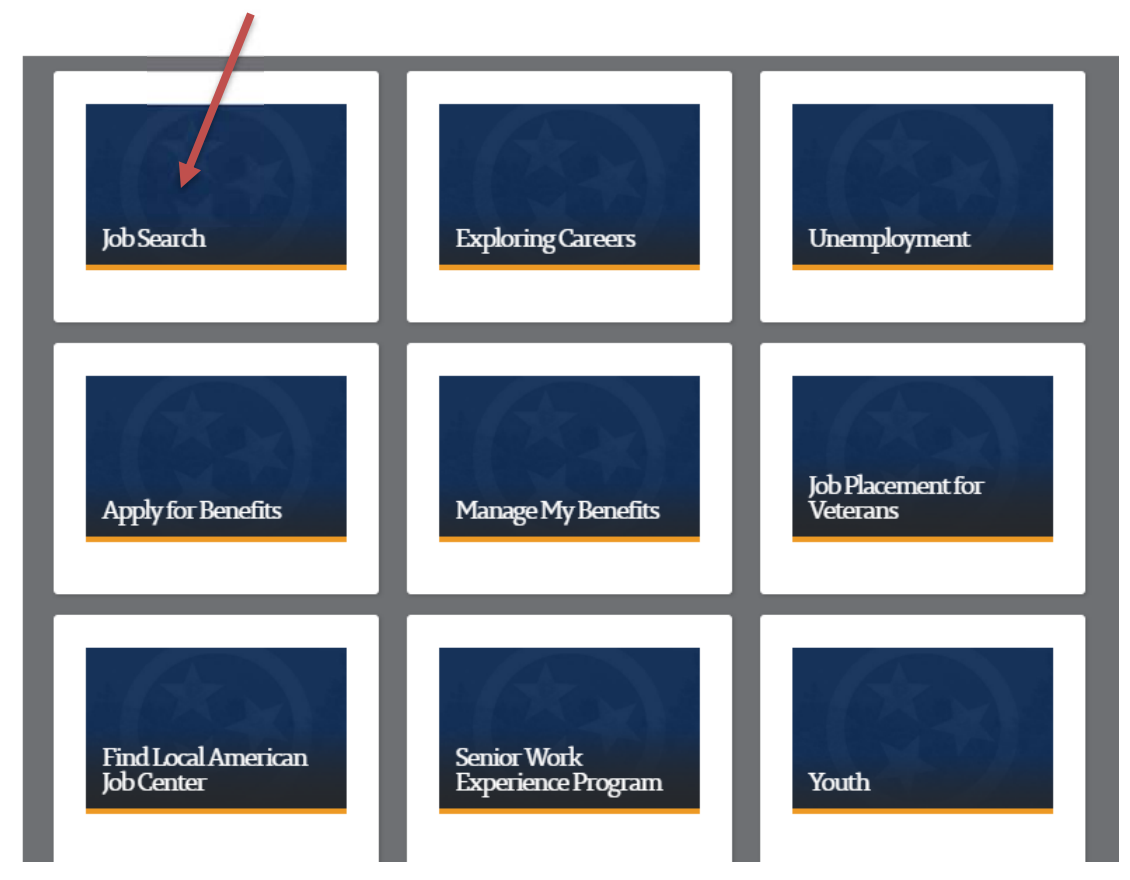

#### Next, click on 'Government Resources'

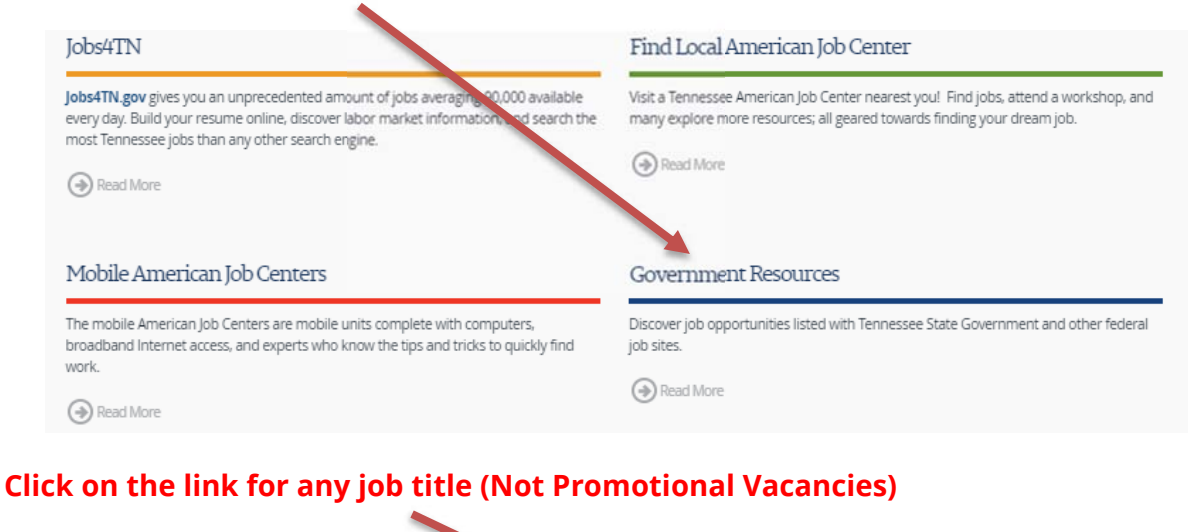

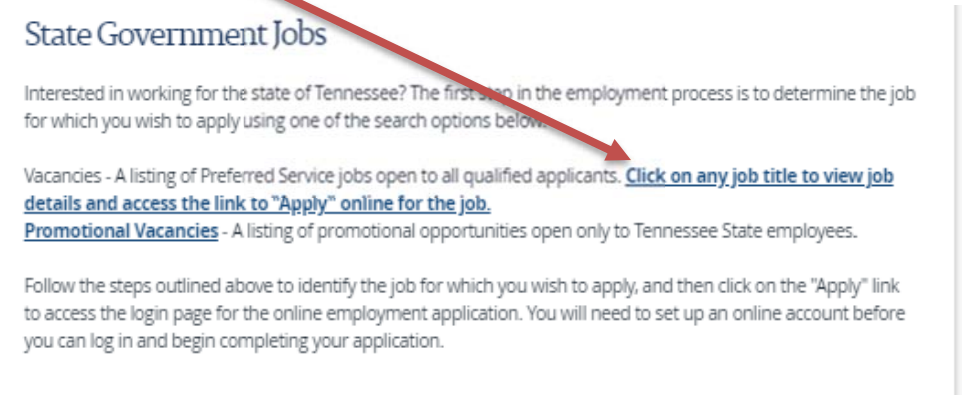

#### Next, click on 'View All Jobs'

|          | View Jobs Posted in Last 7 Days | > |
|----------|---------------------------------|---|
|          | View All Jobs                   | > |
|          | My Job Notifications            | > |
| -        | My Job Applications             | > |
| $\star$  | My Favorite Jobs                | > |
| Q        | My Saved Searches               | > |
| <b>ا</b> | My Contact Information          | > |

### Filter job search by County, Business Unit, Job Family or use the search box

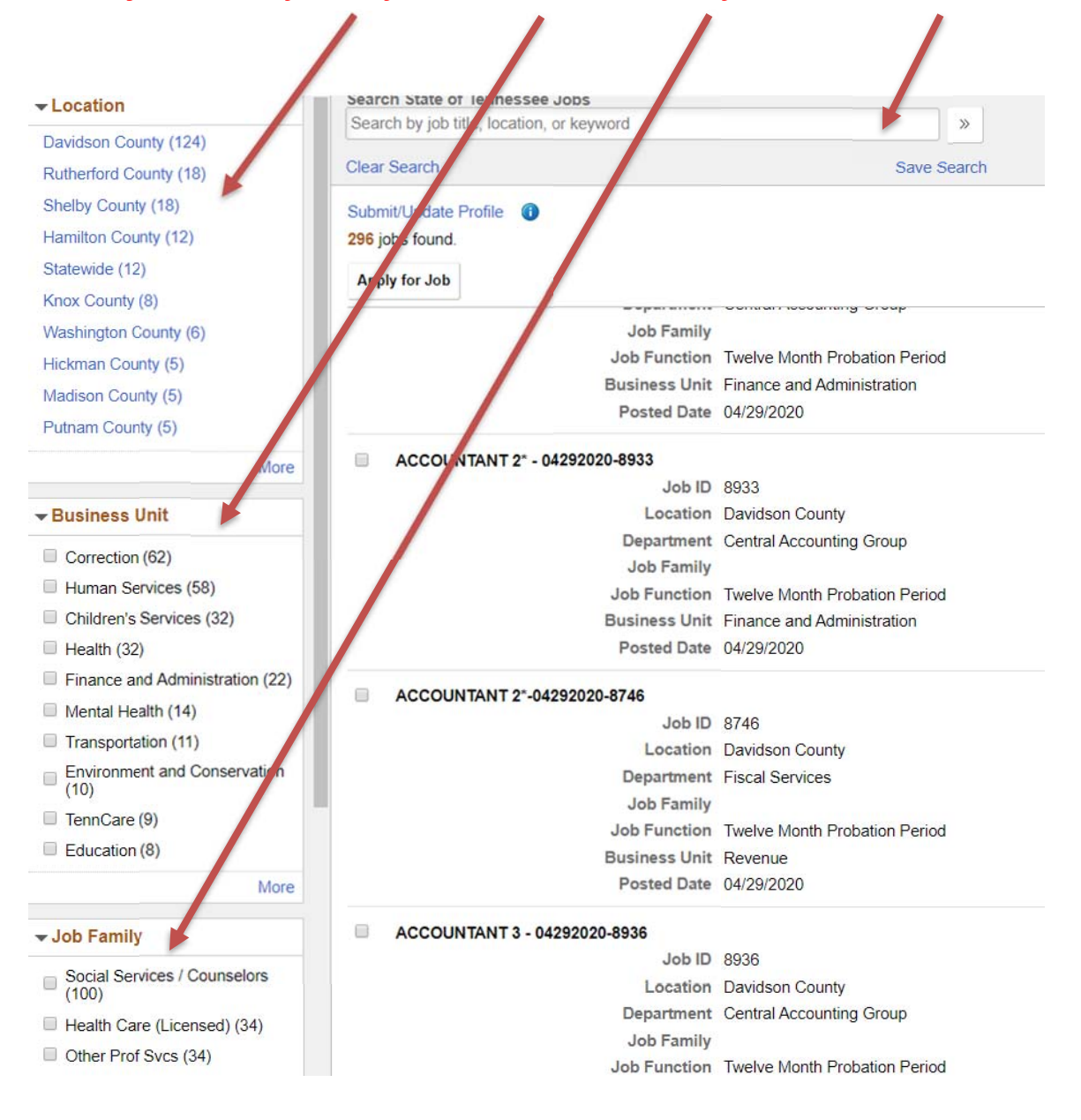